# AUDIOMETRYCZNE BADANIE SŁUCHU ORAZ CECH WYPOWIADANYCH GŁOSEK

## I. Zagadnienia

- 1. Wielkości Fizyczne opisujące falę dźwiękową.
- 2. Powstawanie dźwięków mowy.
- 3. Odbieranie dźwięków przez narząd słuchu. Próg słyszalności.
- 4. Analiza harmoniczna fali dźwiękowej. Transformata Fouriera.

## II. Literatura

- 1. P. Hewitt, Fizyka wokół nas.
- 2. J. W. Kane, M. M. Sternheim, Fizyka dla przyrodników, tom 3.
- 3. R. Resnick, D. Holliday, Fizyka, tom 1.
- 4. J. Terlecki (redakcja), Ćwiczenia laboratoryjne z biofizyki i fizyki.
- 5. P. H. Lindsay, D. A. Norman, Procesy przetwarzania informacji u człowieka wprowadzenie do psychologii.
- 6. A. Januszajtis, Fale, tom III.

## III. Wykonanie ćwiczenia

Ćwiczenie jest złożone z dwóch części. W pierwszej ćwiczący bada metodami audiometrycznymi swój słuch, w drugiej analizuje swój głos stosując analizę Fourierowską.

#### 1. Wyznaczanie progu słyszalności dla czystych tonów

Procedura wyznaczania progu słyszalności czystych tonów w warunkach pracowni "zaszumionej" akustycznie sprowadza się do ustalenia momentu w którym ćwiczący jest w stanie wyłowić czysty ton w dźwięku złożonym ze stacjonarnego szumu i tonu (fali sinusoidalnie zmiennej o ustalonej częstości). Amplituda fali sinusoidalnej (natężenie tonu) zwiększa się z upływem czasu. Dźwięki testowe odtwarza się używając programu **WinDAT** (patrz rys. 1) i słuchawek. Dla zapewnienia porównywalnych warunków wszystkim ćwiczącym, należy ustalić poziom natężenia dźwięku emitowanego ze słuchawek na poziomie 60 dB dla szumu stacjonarnego generowanego poprzez odtwarzanie pliku **szumtes.wav**. Dokonujemy tego używając miernika poziomu natężenia dźwięku Lutron (rys. 2). Ustawienie przełączników na mierniku powinno być następujące: przełącznik korekcji częstotliwościowej – pozycja A, przełącznik charakterystyki czasowej – pozycja fast. W czasie ustalania poziomu wyjściowego (standaryzacji) natężenia dźwięku, mikrofonem miernika dotykamy powierzchnię słuchawki. Ewentualną korektę poziomu natężenia dźwięku emitowanego ze słuchawek dokonujemy za pomocą potencjometru zamontowanego na kablu łączącym słuchawki z komputerem. Dla poznania brzmienia testowych tonów prostych odtwarzamy dźwięki zapisane w pliku **tony.wav**.

Przy pomocy programu **WinDAT** wyznaczamy czas po którym, licząc od momentu rozpoczęcia odtwarzania, zaczynamy słyszeć ton maskowany szumem dla tonów o częstotliwościach: **64, 128, 256, 512, 724, 1024, 1448, 2048, 4096, 5792, 8192, 11584** [Hz]. Pliki z odpowiednimi dźwiękami maja nazwy **t1.wav, t2.wav, ...** Czas, który upłynął od uruchomienia odtwarzania dźwięku do usłyszenia zamaskowanego tonu i zatrzymania odtwarzania, odczytamy z okienka pulpitu programu WinDAT, zapisujemy w tabeli 1. Po wykonaniu pomiarów dla wszystkich częstości otwieramy skoroszyt arkusza kalkulacyjnego Excel **tabton.xls** i odczytujemy wartości progowe poziomu natężenia dźwięku L dla wymienionych wyżej częstości f. Odczytane wartości przedstawiamy na wykresie L = f(t).

## <u>I Pracownia fizyczna</u>

| Tabela pomiarowa |
|------------------|
|------------------|

| f [Hz] | t [s] | L |
|--------|-------|---|
|        |       |   |
|        |       |   |

## 2. <u>Rejestracja i analiza Fourierowska wymawianych samogłosek</u>

Otwieramy program **Winscope** (dysk D, katalog OSCYLOS). W oknie programu za pomocą przycisku LINE uruchamiamy tryb rejestracji ciągłej. Wymawiając "śpiewnie" samogłoskę A ustalamy głośność wymawianego dźwięku tak, aby amplituda rejestrowanego dźwięku nie przekraczała przedział <sup>1</sup>/<sub>4</sub> – <sup>3</sup>/<sub>4</sub> wysokości ekranu. Przyciskiem HOLD zatrzymujemy rejestrację nie przerywając wymawiania samogłoski jeszcze przez co najmniej <sup>1</sup>/<sub>2</sub> s po naciśnięciu przycisku HOLD. Operując przyciskami okna programu **Winscope**, tak jak objaśniono na rys. 3, dokonać analizę Fourierowską zarejestrowanego dźwięku. W tabeli 2 zapisać częstość składowej podstawowej oraz liczbę wyższych składowych harmonicznych. Rejestrację i analizę wykonać także dla pozostałych samogłosek.

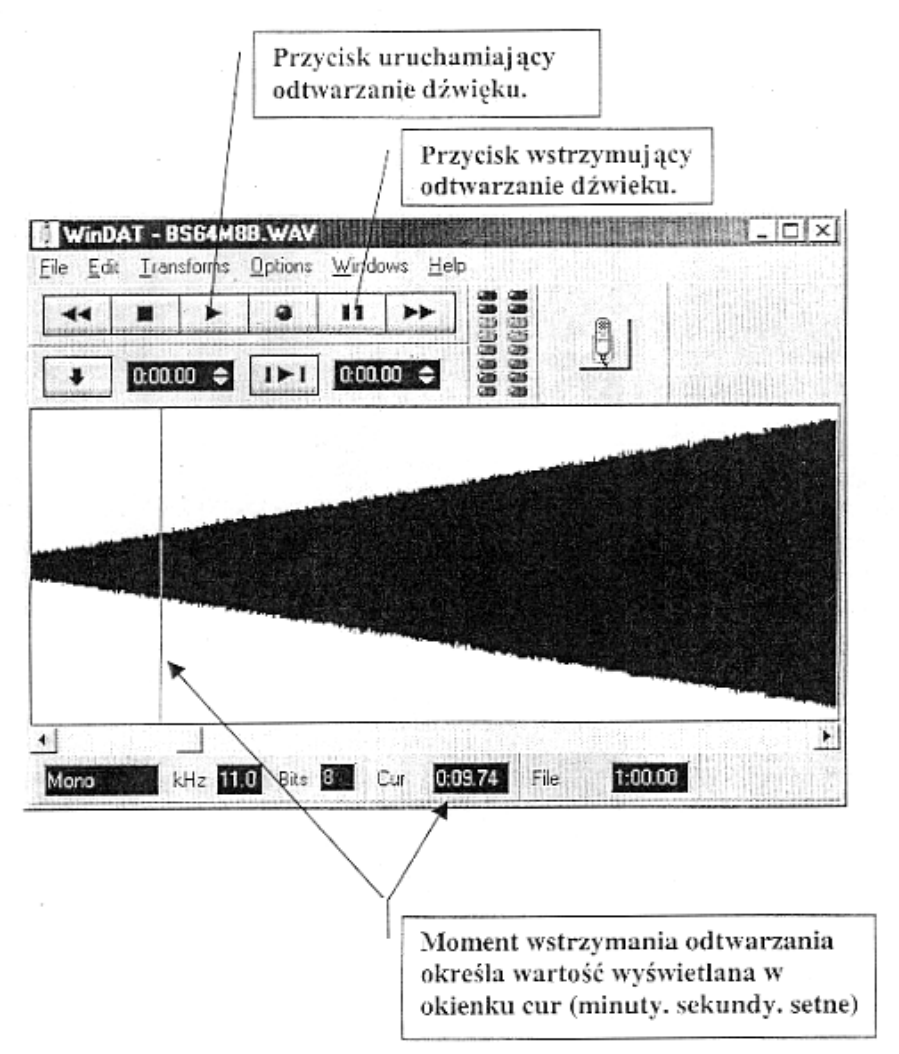

Rys. 1. Okno programu do odtwarzania plików dźwiękowych z dźwiękami testującymi poziom progu czułości dla dźwięków o określonej częstości. Do uruchomienia programu **WinDAT** wystarczy kliknąć na nazwie pliku z rozszerzeniem **wav** a następnie przycisk uruchamiający odtwarzanie dźwięku. Pliki użyteczne w tym ćwiczeniu znajdują się na dysku D w katalogu **progrcz**.

Pliki z częstościami (do przebadania) można otwierać poprzez *File*, *Open* i dwukrotne kliknięcie danego pliku z częstotliwością.

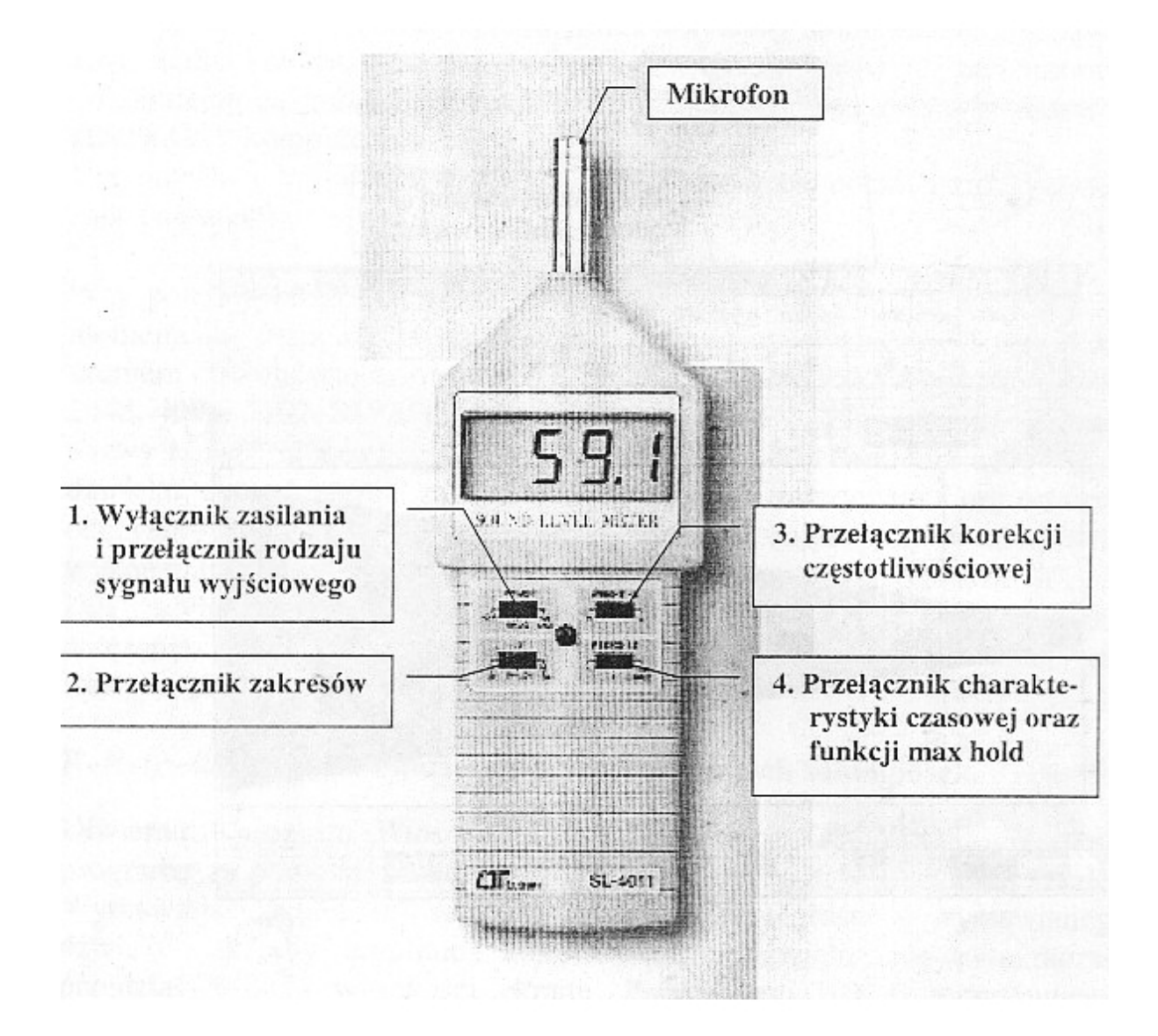

Rys. 2. miernik poziomu dźwięku Lutron SL 4011

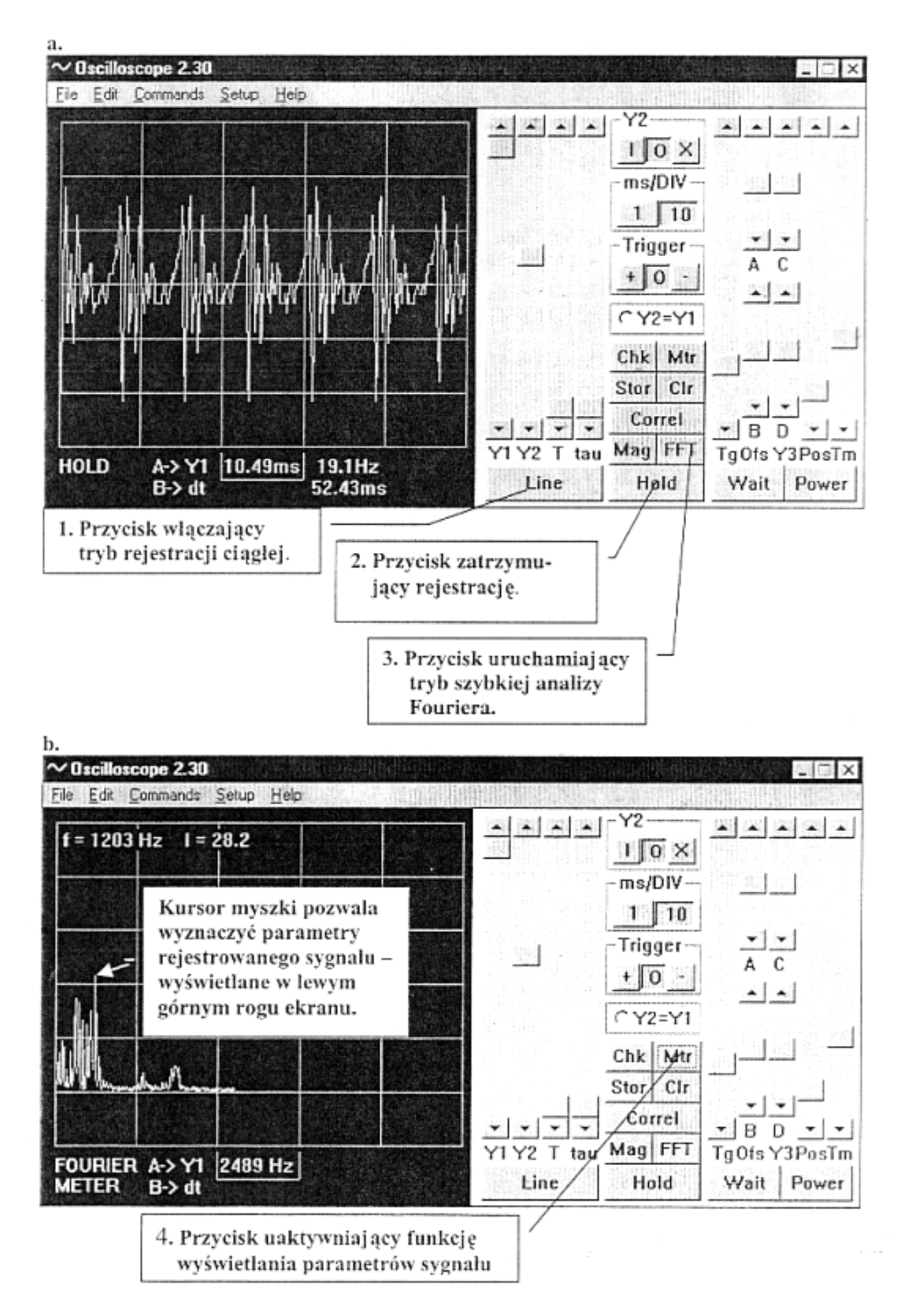

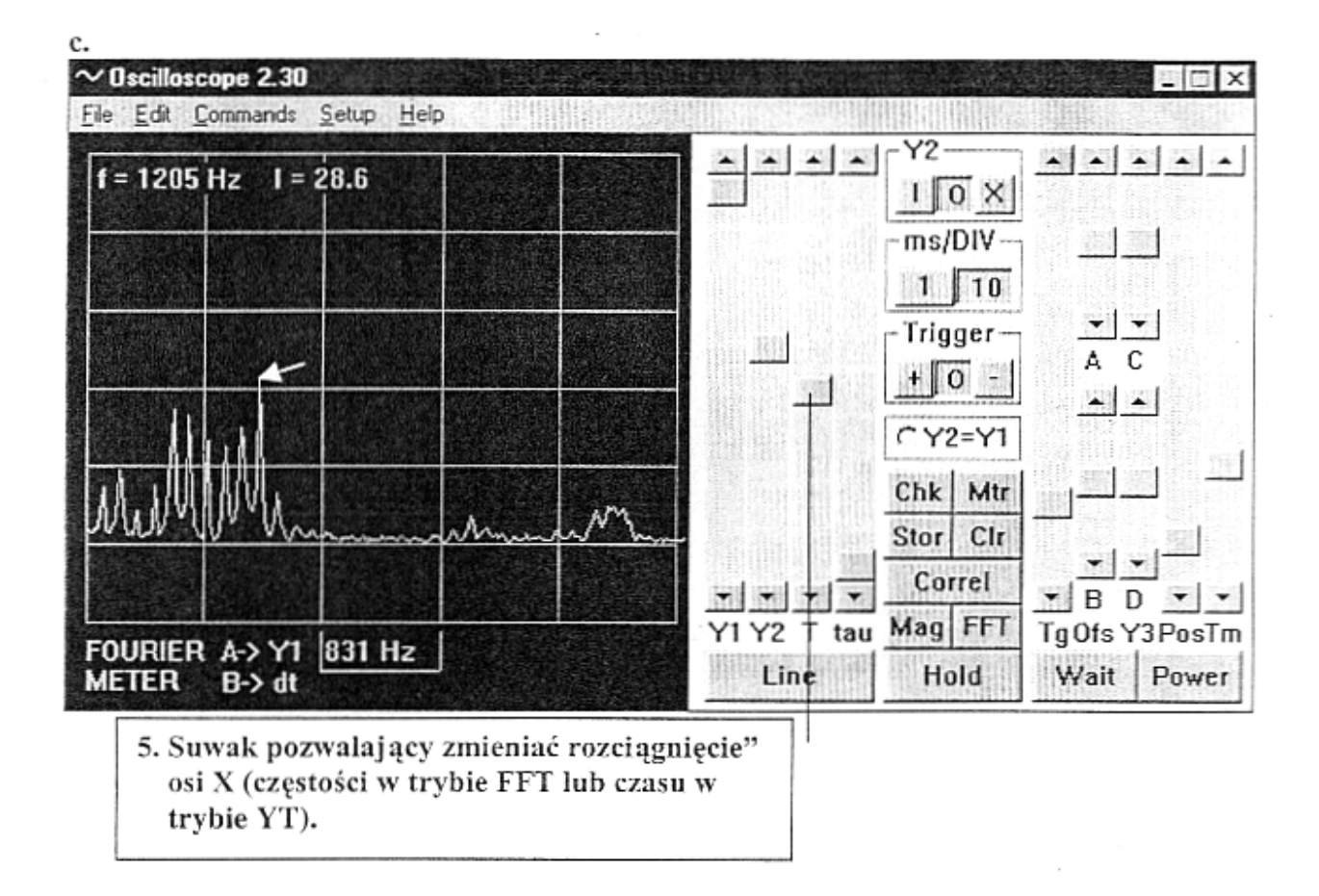

Rys. 3. Główne funkcje okna programu Winscope:

a – rejestracja sygnału (samogłoska A) z użyciem przycisków Line i Hold

b – uruchomienie trybu analizy Fouriera wcześniej zarejestrowanego sygnału z użyciem przycisków FFT i Mtr oraz kursora myszki

c - wyświetlenie szczegółów spektogramu Fouriera poprzez użycie suwaka T

Po najechaniu myszką na maxima poszczególnych składowych odczytujemy wartość f i I.

# I Pracownia fizyczna

*ćwiczenie nr* **8A** (*mechanika i ciepło*)

Przykładowe wykresy ilustrujące składanie drgań harmonicznych oraz widmo Fouriera fali powstałej ze złożenia przedstawionych drgań harmonicznych.

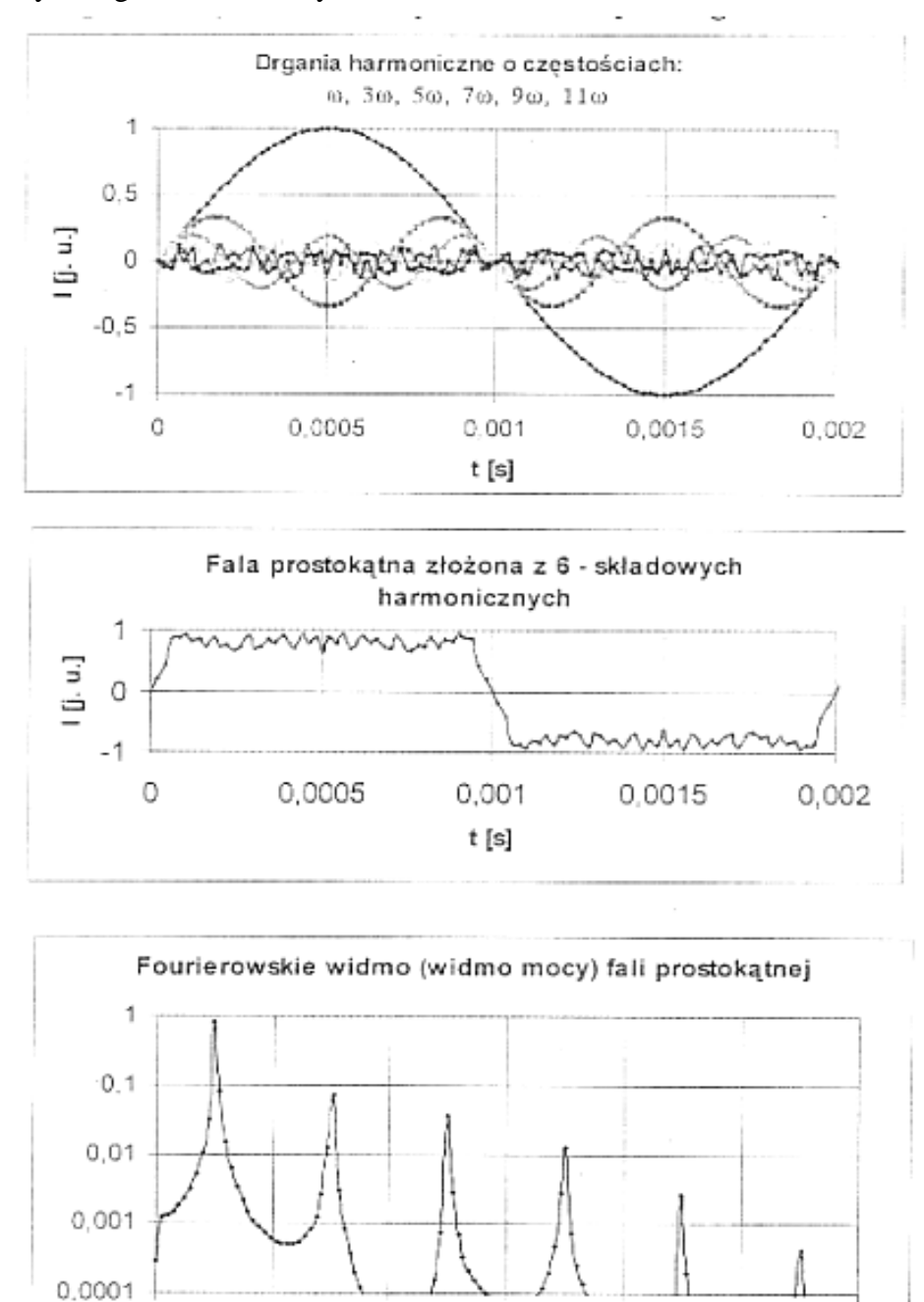

## Tabela pomiarowa

0

1000

| Samogłoska | f [Hz] | Ι |
|------------|--------|---|
|            |        |   |

2000

3000

f [Hz]

4000

5000

6000